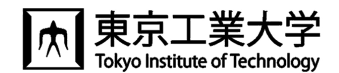

# How to use T2SCHOLA

In Tokyo Tech, the learning management system, T2SCHOLA, is available to share class materials and videos with students and to communicate with them. The following page appears by logging in the Tokyo Tech portal and clicking the "T2SCHOLA" link

button.

#### Top page

Click on the applicable year and Quarter to display the list of your classes, and click on the name of the course to show the lecture page (course page).

|                                                                                          | Q Enter your search query                                                                                                    | English 💭 🌉                                                                                                    |
|------------------------------------------------------------------------------------------|----------------------------------------------------------------------------------------------------|----------------------------------------------------------------------------------------------------|
| 🔂 Home                                                                                   |                                                                                                    |                                                                                                    |
| <ul> <li>Dashboard</li> <li>Calender</li> <li>Return to<br/>the<br/>HOME page</li> </ul> | Quarter     Course       10     弁びのデザイン / Learning Design<br>近式表:       20     20       30     20       40     D       位1     Click B→C→D<br>in this order<br>to display the<br>course page       11     W養先端科目2 | 28       Site         328       Site         328       Site         328       Site         328       Site         329       Site         320       Site         321       Site         323       Site         324       Site         325       Site         326       Site         327       Site         328       Site         329       Site         320       Site         320       Site         321       Site         322       Site         323       Site         324       Site         325       Site         326       Site         327       Site         328       Site         329       Site         329       Site         320       Site         320       Site         321       Site         322       Site         323       Site         324       Site         325       Site         326       Site |
|                                                                                          | Inquiry form<br>on operation                                                                                                    | Help (奈良)Faculty) 番 Help (今色)Studient)<br>Harro データを打損意 ポリシー                                                                                                    |

### ◆Lecture page (course page)

- 1. The course page is hidden from students as default. So be sure to change the course page status to [Enable] and save it.
- 2. Before uploading contents (class materials or videos), click the [Turn editing on] button to activate the edit mode.

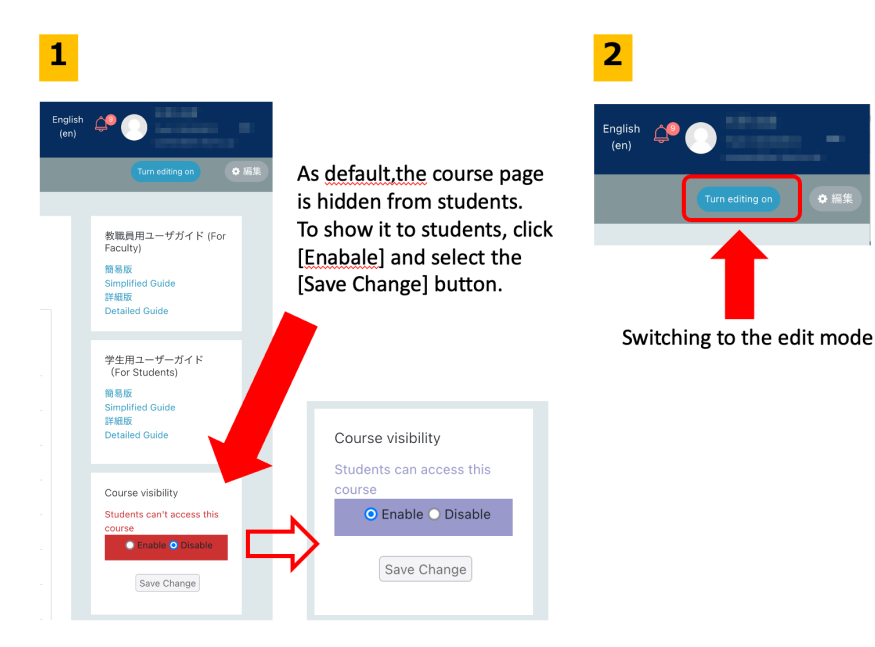

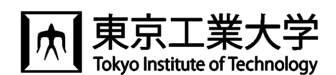

#### Delivering notices to students

| 🖻 for-guide-test | - <sup>year</sup> ガイド用テストコース        |                 | Turn editing on                          | アナウンスメント        | \$ <b>.</b>                   |
|------------------|-------------------------------------|-----------------|------------------------------------------|-----------------|-------------------------------|
| 📽 Participants   |                                     |                 | ¢ curre                                  | 役ニュースおよびアナウン:   | スメント                          |
| Badges           |                                     |                 | T2SCHOLA操1<br>ユーザガイド(例 ▼ Filter          | Add a new topic |                               |
| Competencies     | 1 🖷 アナウンスメント                        | _               | User Guide (for<br>ユーザガイド(               | Subject 🤑       | Fill in the subject.          |
| 🖽 Grades         | 第一回                                 |                 | User Guide (for J Import<br>preparation) | Message         |                               |
| 🗅 General        | - デモ課題                              | V               | Course visibility                        |                 |                               |
| D Topic 1        | 📝 小テスト 1                            | V               | Students can access this course          |                 | 3                             |
| ි Home           | To send notification to all enrolle | ed students,    | Enable O Disable                         |                 |                               |
| 🚯 Dashboard      | click [Announcement] on the top     | o of the course | Save Change                              |                 | Type texts.                   |
| 🛗 Calendar       | students automatically by e-mai     | I.              |                                          |                 |                               |
| Private files    |                                     |                 |                                          | 4               | ê                             |
| 🖌 Content bank   |                                     |                 |                                          |                 | Post to forum Cancel Advanced |
| P My courses     | -                                   | ☑ Help(教員/Fa    | aculty)                                  | ident)          |                               |

## ◆ Uploading course materials and submitting assignments

- 1. Click the [Turn editing on] button to display the edit mode.
- 2. On the folder to save lecture materials and assignment, click the [Add an activity or resource] button.
- 3. Type a title and description, upload files, and then click the [Save] button.

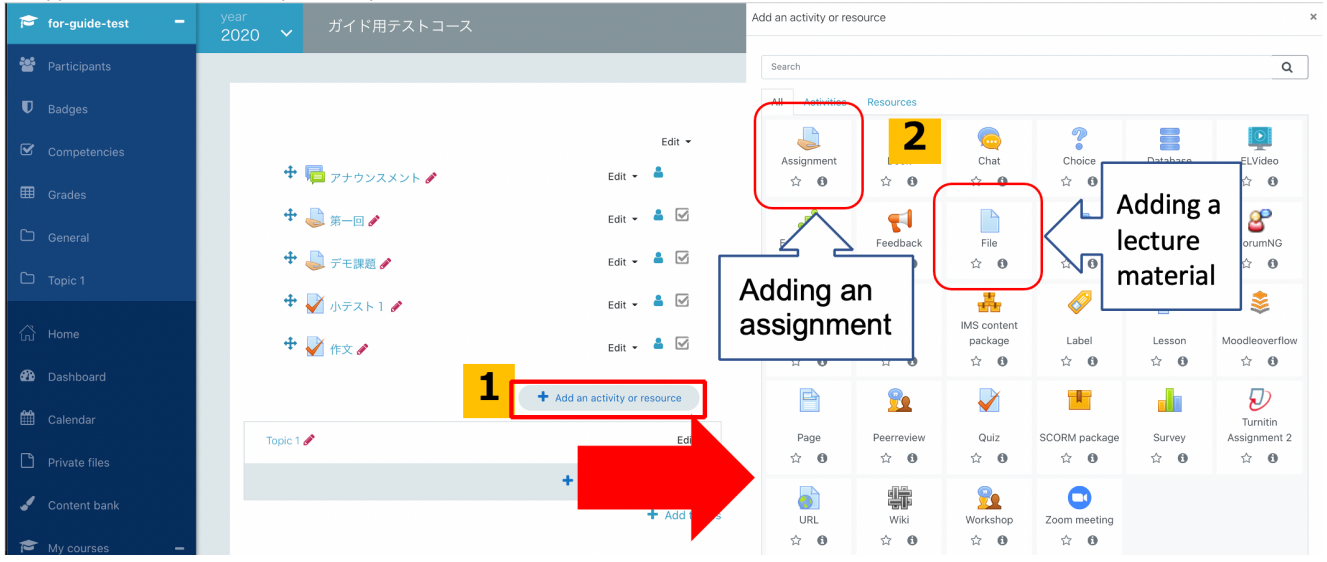

#### Grading assignments

With T2SCHOLA, you can grade assignments and provide feedback to students. For details, refer to "T2SCHOLA Operation Guide for Faculties (https://www.citl.titech.ac.jp/resource/t2schola-user-guide/)".

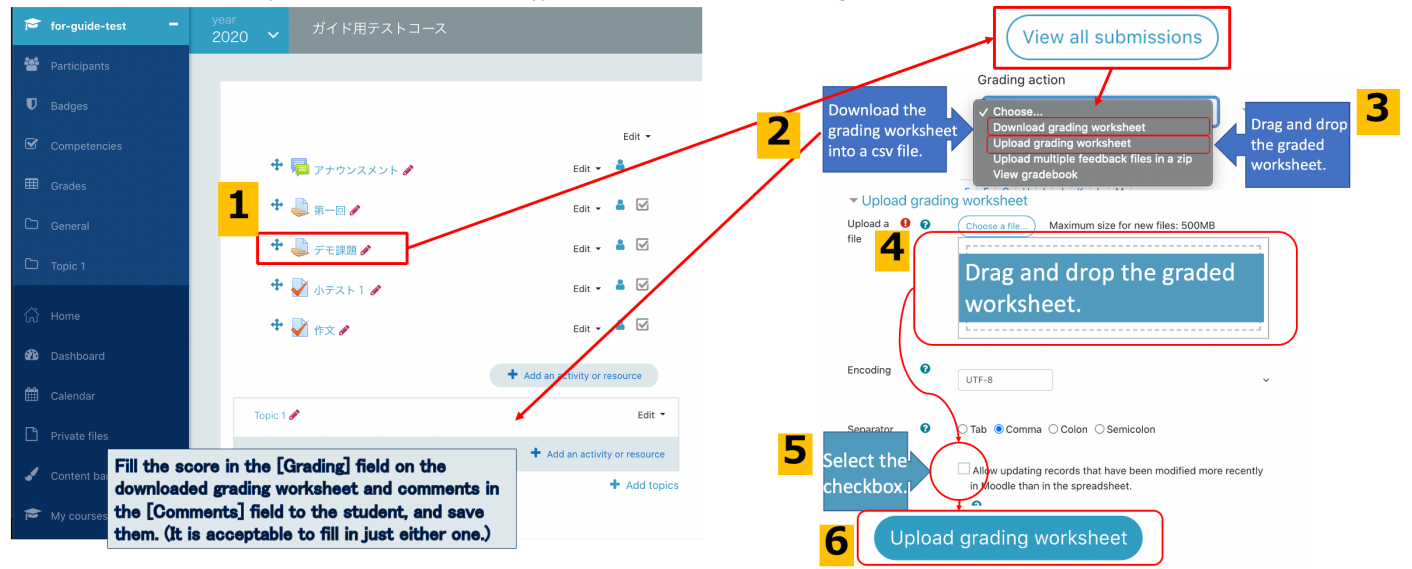